## Banca Móvil

# ¿Cómo recuperar tu usuario?

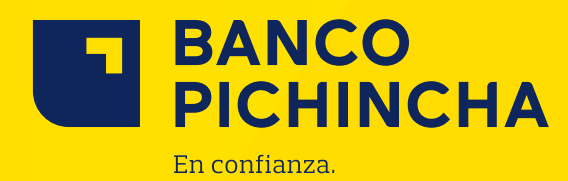

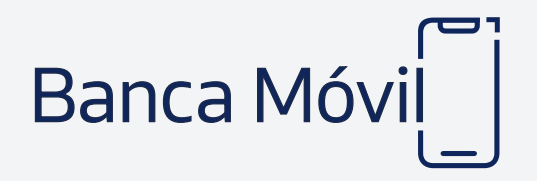

### Si olvidaste tu usuario

de ingreso a la app Banca Móvil puedes recuperarlo siguiendo estos sencillos pasos:

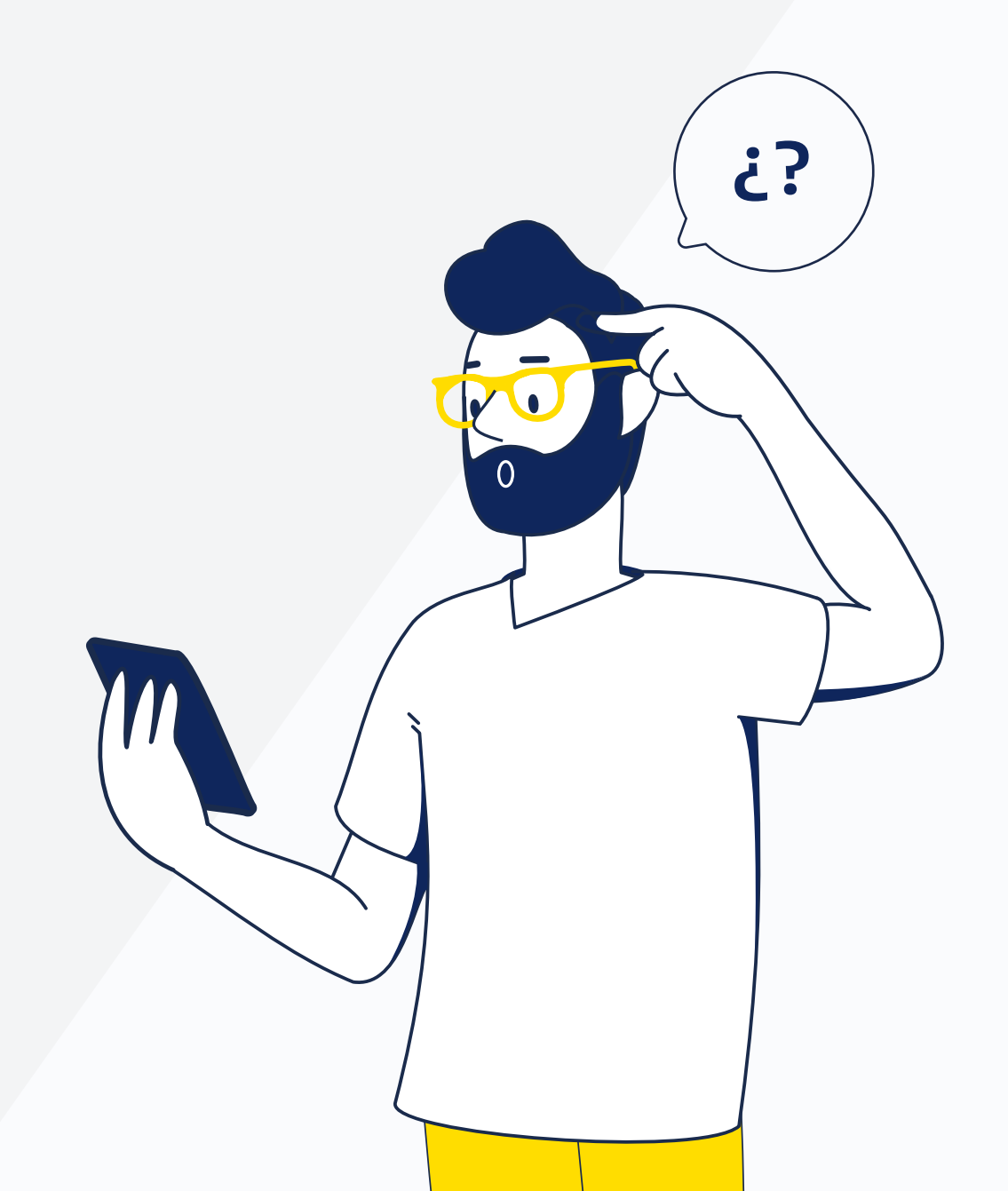

#### BANCO PICHINCHA

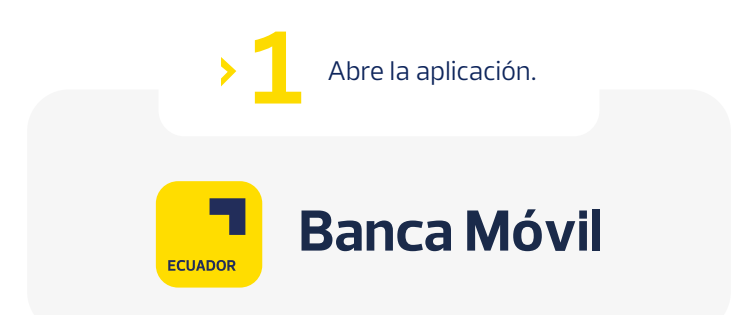

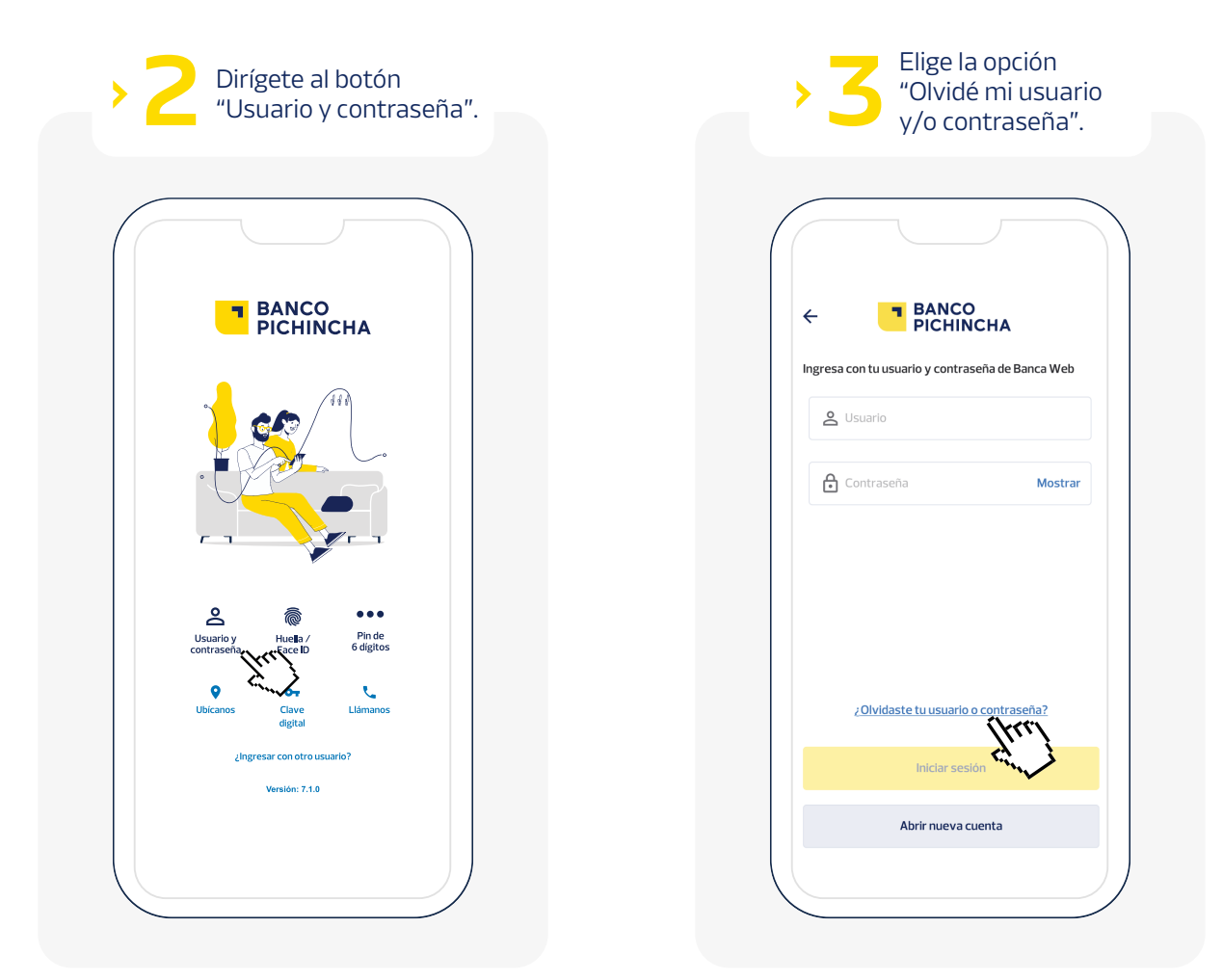

#### BANCO PICHINCHA

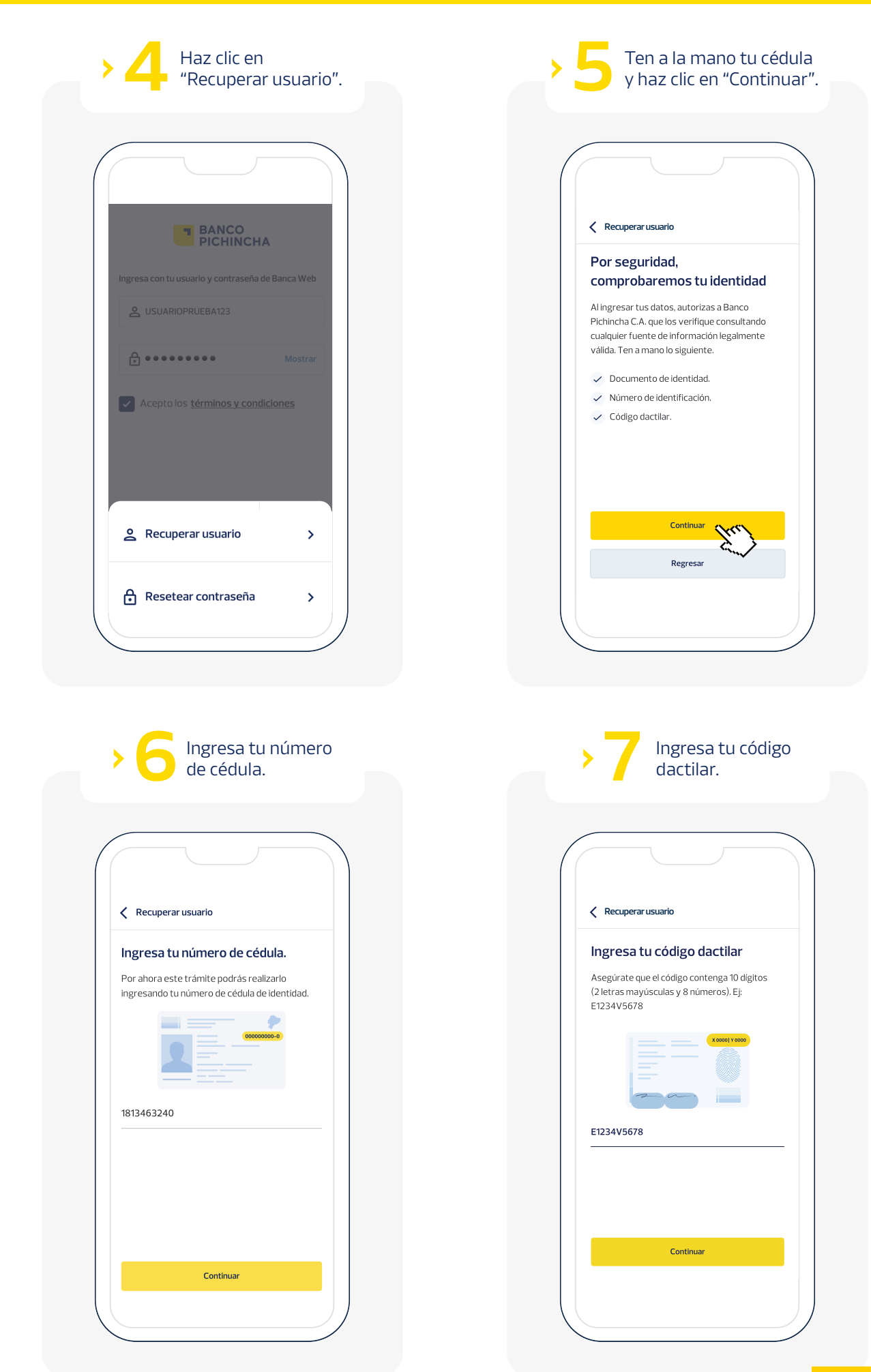

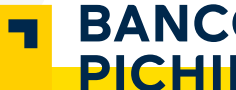

#### BANCO PICHINCHA

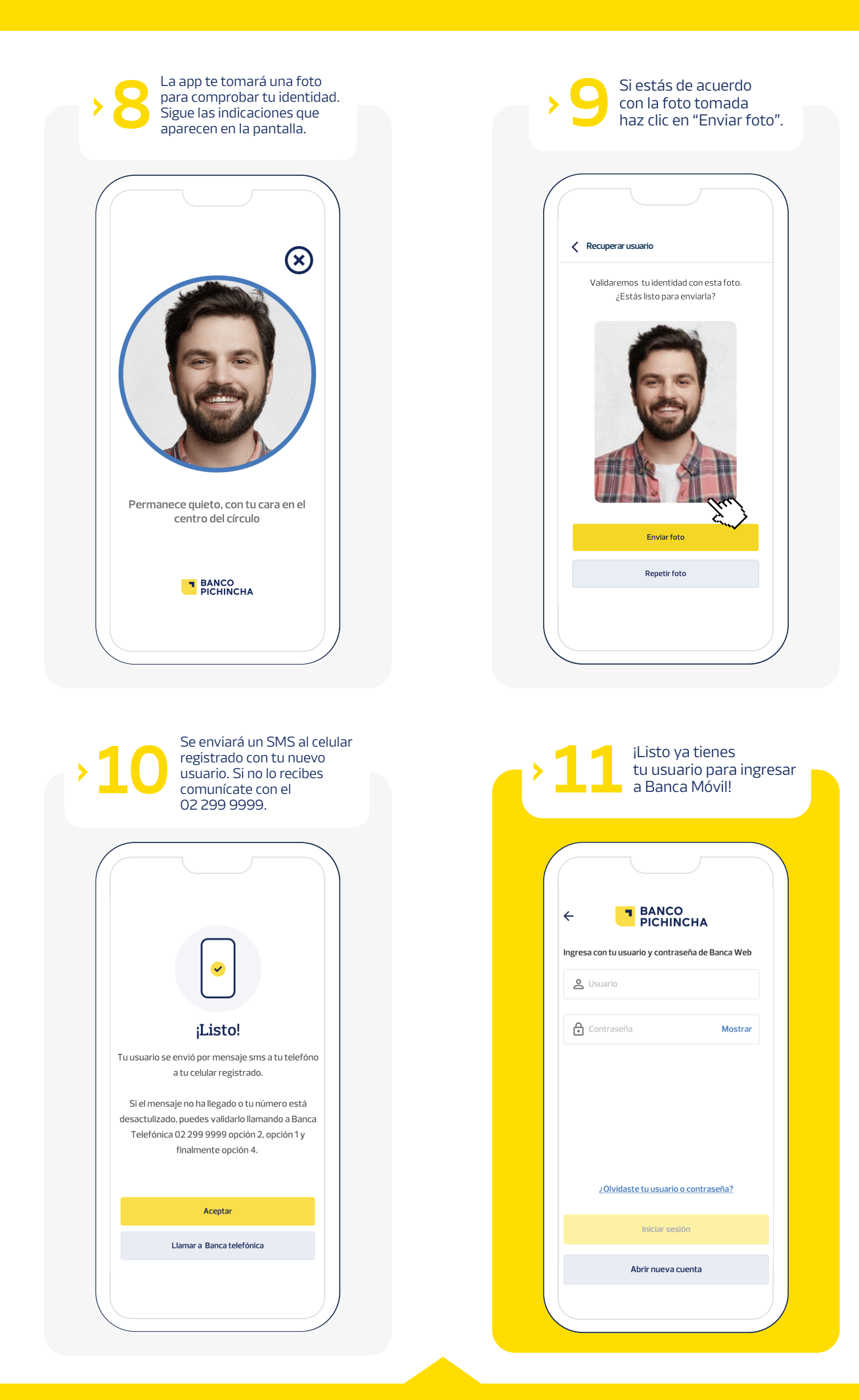

![](_page_5_Picture_0.jpeg)